### Wyszukaj połączenie

Na początek, na stronie <u>wielkopolskiebilety.pl</u> w wyszukiwarce połączeń, określ skąd i dokąd planujesz podróż. Następnie zaznacz datę i przybliżoną godzinę wyjazdu.

Po wyszukaniu pojawi się lista dostępnych połączeń. Przy każdym kursie znajdziesz informację na temat: godziny i daty odjazdu oraz przyjazdu, czasu przejazdu oraz ceny. Klikając w przycisk "więcej" można poznać szczegółowe informacje na temat danego pociągu oraz listę stacji/przystanków.

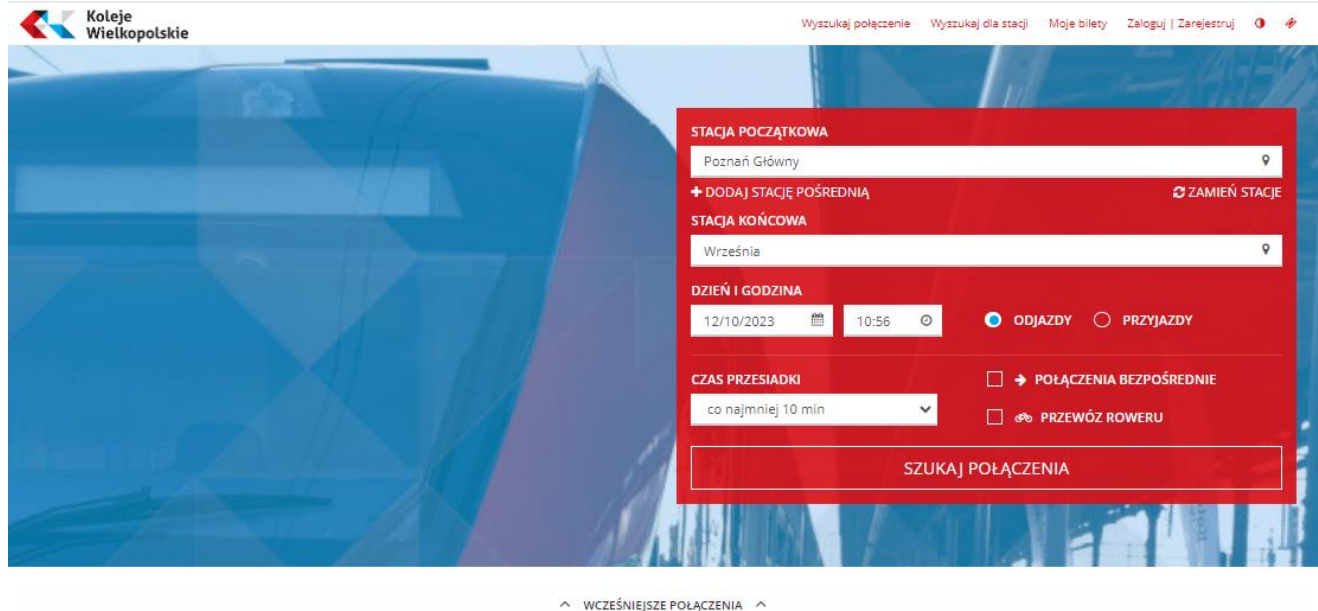

| SORTOWANIE<br>Czas odjazdu 🔨       | Czas po  | odróży – Czas przyja               | azdu Kategoria pociagu Cena |                                                                            |
|------------------------------------|----------|------------------------------------|-----------------------------|----------------------------------------------------------------------------|
| <b>10:07</b> +o<br>12 października | 45'<br>> | <b>10:52</b> +o<br>12 października | <b>KW 77584</b> . wie       | cena od<br>19,60 zł<br>najtaniej<br>KUP BILET<br>KUP BILET OKRESOWY        |
| <b>11:48</b><br>12 października    | 46'<br>> | <b>12:34</b><br>12 października    | KW 71210 vie                | cena od<br>19,60 zł<br>najtaniej<br>KUP BILET<br>KUP BILET OKRESOWY        |
| <b>12:55</b><br>12 października    | 46'<br>> | <b>13:41</b><br>12 października    | KW 77398 v/ie               | cena od<br><b>19,60</b> zł<br>najtaniej<br>KUP BILET<br>KUP BILET OKRESOWY |

## Wprowadź dane pasażera i wybierz zniżkę

Po wyborze "Kup bilet" można wybrać rodzaj zniżki, a także usługi dodatkowe (przewóz psa, roweru lub dodatkowy bagaż).

W tym miejscu możesz dodać kolejnego pasażera (w przypadku biletu jednorazowego max. 6 osób).

| Wielkopolskie                                                                                        |                                   |                | Wyszukaj połączenie Wyszukaj dla stacji M                                                                                                    | oje bilety Zaloguj   Zarejestruj ()                                 |
|----------------------------------------------------------------------------------------------------|-----------------------------------|----------------|----------------------------------------------------------------------------------------------------|---------------------------------------------------------------------|
|                                                                                                    | 2                                 | 3              | 4                                                                                                    | 5                                                                   |
| Koszyk                                                                                               | Wybór oferty                      | Podsumowanie   | Płatność                                                                                                    | Potwierdzenie                                                       |
| 🗇 Trasa przejazdu 🛛 UDOSTĘPNIJ                                                                       |                                   |                |                                                                                                    |                                                                     |
| 👃 Pasażer 1:                                                                                         |                                   |                |                                                                                                    |                                                                     |
| ] Informacje o zniżkach                                                                              |                                   |                |                                                                                                    |                                                                     |
| odzaj zniżki (więcej informacji)                                                                     | Posiadane karty zniżkowe i oferty |                |                                                                                                    |                                                                     |
| Brak 🗸                                                                                               | Brak                              | ~              |                                                                                                    |                                                                     |
| Usługi dodatkowe                                                                                     |                                   |                |                                                                                                    |                                                                     |
| <ul> <li>         Bodatkowy bagaż         ♂&gt; Przewóz roweru         ☆ Przewóz psa     </li> </ul> |                                   | (The Mobility  | Lugu or<br>Lugu or<br>Lugu o | DUJ =D<br>BATY<br>KOM.PL<br>do wykorzystania<br>wwania PKP Mobility |
| Szczegóły podróży                                                                                    |                                   |                |                                                                                                    |                                                                     |
| KW 77584 Procent znižki<br>Brak znižki                                                               | Klasa wagonu<br>2                 |                |                                                                                                    |                                                                     |
|                                                                                                    | 4                                 | DODAJ PASAŻERA |                                                                                                    |                                                                     |
|                                                                                                    |                                   |                |                                                                                                    |                                                                     |

PRZEIDŹ DALEI

## Dopasuj ofertę do swoich potrzeb

W kolejnym kroku system automatycznie wybierze najkorzystniejszą ofertę. Aby dokonać innego wyboru należy rozwinąć listę.

W tym miejscu można również zaznaczyć wybór biletu okresowego, a po ostatecznym wyborze oferty uzupełnić dane właściciela biletu.

| Koleje<br>Wietkopolskie                                                                                                    |                                                                                        | Wyszukaj połączenie | Wyszukaj dla stacji       | Moje bilety | Zaloguj   Zarejestruj | 0                | <b>#</b> 00:49 |
|----------------------------------------------------------------------------------------------------|----------------------------------------------------------------------------------------|---------------------|---------------------------|-------------|-----------------------|------------------|----------------|
| ⊕ 👌 Pasażer 1:                                                                                                    |                                                                                        |                     |                           |             |                       |                  |                |
| % Wybór oferty                                                                                                    |                                                                                        |                     |                           |             |                       |                  |                |
| ▼ Filtry                                                                                                    |                                                                                        |                     |                           |             |                       |                  |                |
| Relacje Okres                                                                                                    | s ważności                                                                             | Rodz                | aj oferty                 |             |                       |                  |                |
| TAM V TAM / POWRÓT V STREFA V JEDI<br>DŁL                                                                                                    | NORAZOWY KRÓTKOOKRESOWY<br>JGOOKRESOWY V OKRESOWE ODCINKOW<br>RESOWE BUS+TRAMWAJ+KOLEJ | E<br>Popu           | LET NA PRZEJAZD<br>ularne | ✓ ВІ        | LET DODATKOWY         | $\checkmark$     |                |
|                                                                                                    |                                                                                        | М                   | ESIĘCZNY T/P              |             |                       |                  |                |
| Przywróć Wyszukaj                                                                                                    |                                                                                        |                     |                           |             |                       |                  |                |
| Propozycie biletów                                                                                                    |                                                                                        |                     |                           |             | + 7<br>▲ + 0          | 9,30 ;<br>,00 zł | zł             |
|                                                                                                    |                                                                                        |                     |                           |             | <b>€</b> = 7          | 9,30             | zł             |
| Oferty własne przewoźników <ul> <li>             79,30 zł             Bilet imienny okresowy TYGODNIOWY TAM             <u>szczegóły</u> </li></ul> | <b>~</b>                                                                               |                     |                           |             |                       |                  |                |
| Silet imienny okresowy TYGODNIOWY TAM/POWRÓT                                                                                                    | zczegóły 🗸                                                                             |                     |                           |             |                       |                  |                |
| 이 190.55 원 Bilet imienny okresowy MIESIĘCZNY TAM <u>szczegóły</u> ✔                                                                                 |                                                                                        |                     |                           |             |                       |                  |                |
| ZOBACZ INNE PROPOZYCJE 🗸                                                                                                    |                                                                                        |                     |                           |             |                       |                  |                |
| 381,10 21 Bilet imienny okresowy MIESIĘCZNY TAM/POWRÓT SZCZ                                                                                         | zegóły 🗸 🗸                                                                             |                     |                           |             |                       |                  |                |
| │ 413.00 21 BTK - KW/PR strefa F + ZTM strefa A szczegóły. ♥                                                                                        |                                                                                        |                     |                           |             |                       |                  |                |
| O 444,00 21 BTK - KW/PR strefa F + ZTM strefa AB szczegóły 💙                                                                                        |                                                                                        |                     |                           |             |                       |                  |                |
| 448,00 ≥1 BTK - KW/PR strefa G + ZTM strefa A szczegóły.      ✓                                                                                     |                                                                                        |                     |                           |             |                       |                  |                |
| 467.60 at Bilet imienny okresowy KWARTALNY TAM <u>szczegóły</u>                                                                                     | •                                                                                      |                     |                           |             |                       |                  |                |
| 483.00 21     BTK - KW/PR strefa F + ZTM strefa A + MPK Gniezno     szc                                                                             | czegóły. 🗸                                                                             |                     |                           |             |                       |                  |                |

# Sprawdź wprowadzone informacje

Po przejściu do podsumowania zobaczymy wszystkie szczegóły wybranego biletu oraz ostateczną cenę. Można też zaznaczyć chęć uzyskania faktury.

| 📕 Koleje<br>Wielkopolskie                                                                |                                                                                                    |                                                                                                    |                                                                                                    | 0                                                                      |
|------------------------------------------------------------------------------------------|----------------------------------------------------------------------------------------------------|----------------------------------------------------------------------------------------------------|----------------------------------------------------------------------------------------------------|------------------------------------------------------------------------|
| IAŃ GŁÓWNY > WRZEŚNIA                                                                    |                                                                                                    |                                                                                                    |                                                                                                    |                                                                        |
| Koszyk                                                                                   | Wybór oferty                                                                                                    | Bodsumowanie                                                                                                    | 4<br>Płatność                                                                                                  | 5<br>Potwierdzenie                                                     |
| Nost ju                                                                                  | hyber oldry                                                                                                    |                                                                                                    | - Huttiose                                                                                                    | i otmerazente                                                          |
| 🗇 Trasa przejazdu 🛛 🕫                                                                    | OSTĘPNIJ                                                                                                    |                                                                                                    |                                                                                                    |                                                                        |
| 👌 Właściciel biletu: Jan N                                                               | lowak                                                                                                    |                                                                                                    |                                                                                                    |                                                                        |
| Podsumowanie zamówie                                                                     | nia                                                                                                    |                                                                                                    |                                                                                                    |                                                                        |
| Twoje miejsca<br>• KW 77584: klasa 2 , Brak gwa                                          | arancji miejsca do siedzenia                                                                                          |                                                                                                    |                                                                                                    |                                                                        |
| ရှိ Przewóz osób: <b>79.30 zł</b>                                                        |                                                                                                    |                                                                                                    |                                                                                                    |                                                                        |
| Usługi dodatkowe: 0,00 z                                                                 | ł                                                                                                    |                                                                                                    |                                                                                                    |                                                                        |
| 🔗 Bilety dodatkowe: 0,00 zł                                                              | ł                                                                                                    |                                                                                                    |                                                                                                    |                                                                        |
| • Razem: <b>79,30</b>                                                                    | zł                                                                                                    |                                                                                                    |                                                                                                    |                                                                        |
| Wybierz jedną z poniższych opcji                                                         | i                                                                                                    |                                                                                                    |                                                                                                    |                                                                        |
| Bez faktury                                                                              |                                                                                                    |                                                                                                    |                                                                                                    |                                                                        |
| <ul> <li>Faktura dla firmy</li> </ul>                                                    |                                                                                                    |                                                                                                    |                                                                                                    |                                                                        |
| <ul> <li>Faktura dla os. fizycznej</li> </ul>                                            |                                                                                                    |                                                                                                    |                                                                                                    |                                                                        |
| Automatyczne pobranie faktury n                                                          | nozliwe tylko do 15-tego dnia miesiąca na                                                                             | istępującego po miesiącu w ktorym bilet zost                                                                                              | ał sprzedany                                                                                                   |                                                                        |
| Zaznacz wszystkie zgody                                                                  |                                                                                                    |                                                                                                    |                                                                                                    |                                                                        |
| Oświadczam, że zapoznałan                                                                | n/em się z <u>Regulaminem BILKOM</u> i akcep                                                                          | tuję jego warunki                                                                                                    |                                                                                                    |                                                                        |
| Oświadczam, że zapoznałan                                                                | n/em się i akceptuję warunki regulamin                                                                                | ów Przewoźników realizujących przejazd: <u>Re</u>                                                                                         | g <u>ulamin</u> Koleje Wielkopolskie sp. z o.                                                                  | 0.                                                                     |
| Tak, chcę otrzymywać na po<br>tym celu zgadzam się na prz<br>danych jest dobrowolne, w l | vdany adres e-mail informacje handlowe<br>zetwarzanie moich danych osobowych (i<br>każdym momencie mogę wycofać udzie | : od PKP Informatyka sp. z o.o. z siedzibą w<br>imię, nazwisko, adres e-mail) przez PKP Info<br>Ioną zgodę oraz znam przysługujące mi poz | Warszawie (Al. Jerozolimskie 142A, 02<br>ırmatyka sp. z o.o. jako administrator<br>ostałe prawa opisane w § 12 | l-305 Warszawa) dotyczące tej spó<br>a tych danych. Wiem, że podanie ' |
|                                                                                          |                                                                                                    | PRZEJDŹ DO PŁATNOŚCI                                                                                                    |                                                                                                    |                                                                        |
|                                                                                          |                                                                                                    | WRÓĆ DO KOSZYKA                                                                                                    |                                                                                                    |                                                                        |

REZYGNUJĘ Z ZAKUPU

### Wybierz rodzaj płatności

Po zatwierdzeniu wcześniejszego kroku należy wybrać sposobu płatności. Możesz dokonać płatności przelewem bankowym, poprzez BLIK lub za pomocą karty (Visa, Maestro, Master Card).

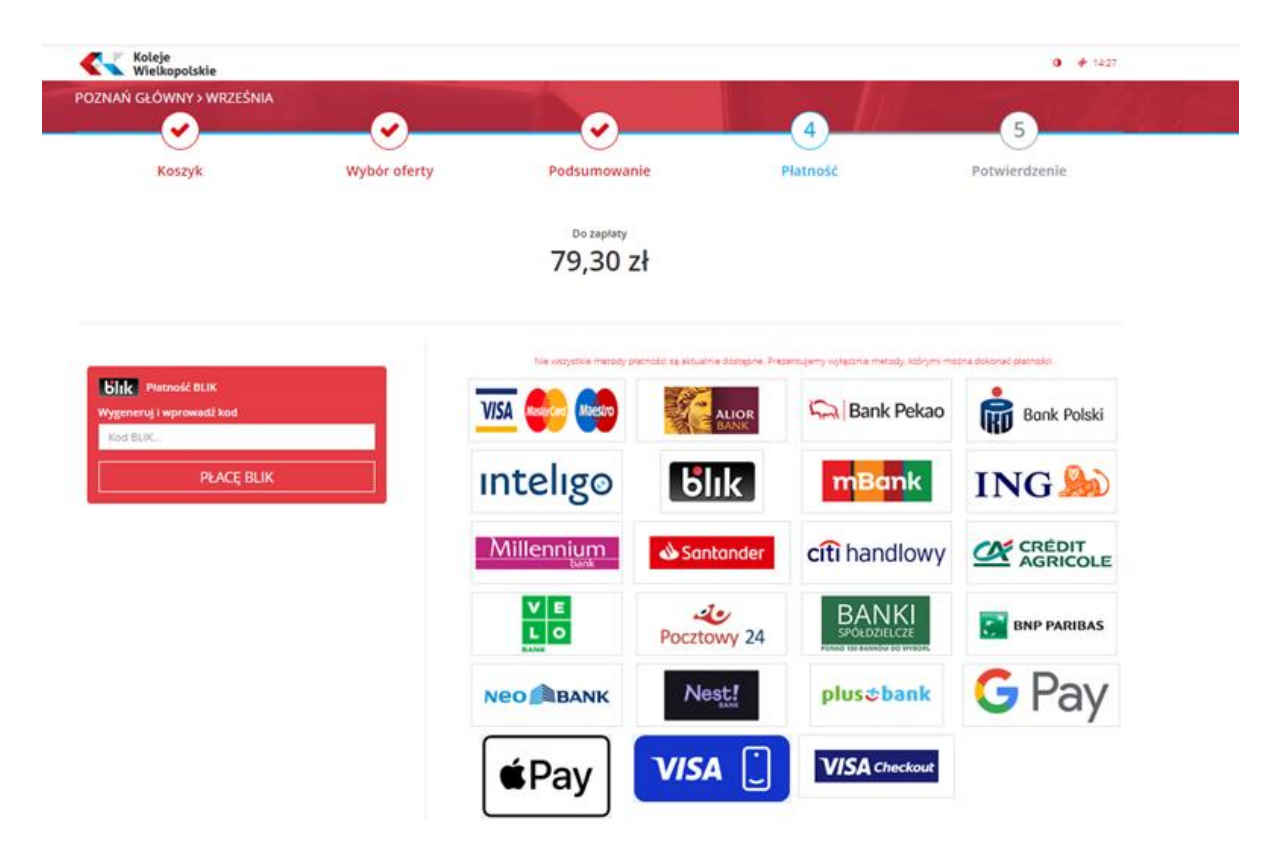

#### Potwierdzenie zakupu

Ostatni krok to prezentacja zakupionego biletu, pamiętaj, że swojego biletu nie musisz drukować. Podczas kontroli wystarczy okazać bilet kontrolerowi na ekranie smartfonu lub tabletu. Jeśli korzystasz z biletu ulgowego, musisz posiadać również dokument potwierdzający uprawnienia do ulgi.

| Koleje<br>Wielkopolskie                |                          |                                     |             |                       |
|----------------------------------------|--------------------------|-------------------------------------|-------------|-----------------------|
|                                        |                          | Bilet gotowy do pobrania            |             |                       |
| $\sim$                                 |                          |                                     |             | $\mathbf{\mathbf{e}}$ |
| Koszyk                                 | Wybór oferty             | Podsumowanie                        | Płatność    | Potwierdzenie         |
| <ul> <li>Zrealizowaliśmy Tw</li> </ul> | nie zamówienie           |                                     |             |                       |
|                                        | Muse                     |                                     | 2002-002-01 |                       |
|                                        | Klucz zamowie<br>Zachowa | aj klucz aby w przyszłości móc pobi | rać bilet.  |                       |
|                                        |                          |                                     |             |                       |
|                                        |                          | POBIERZ BILET                       |             |                       |
|                                        |                          | 🗋 POBIERZ FAKTURĘ                   |             |                       |
|                                        |                          | ↓ USTAWIENIA POWIADOMIEŃ            |             |                       |
|                                        |                          |                                     |             |                       |
|                                        |                          |                                     |             |                       |

WRÓĆ DO STRONY GŁÓWNEJ

WYSZUKAJ POŁĄCZENIE POWROTNE